Para a correta utilização do sistema SAJ administrativo no tele trabalho é necessária a realização de algumas configurações/instalações para que seja possível realizar a assinatura com o certificado digital, sendo como pré-requisitos os seguintes aplicativos:

- Java
- Adobe Acrobat Read
- Safesign
- Cadeias de certificado
- Web Signer

O primeiro passo é verificar se o seu computador possui algum desses aplicativos instalados, para isso clique no menu inicializar do Windows e digite: "Painel de Controle" e clique em cima do aplicativo.

| Tudo Aplicativos Documentos Email                                                                                                    | We | eb Mais <del>▼</del> ద్రీ ···                                                                                                  |
|----------------------------------------------------------------------------------------------------|----|----------------------------------------------------------------------------------------------------|
| Melhor correspondência                                                                                                    |    |                                                                                                    |
| Painel de Controle<br>Aplicativo                                                                                                    |    |                                                                                                    |
| Aplicativos<br>Configurações<br>Pesquisar na Web                                                                                      | >  | Painel de Controle<br>Aplicativo                                                                                               |
| <ul> <li>Pesquisar na Web</li> <li>painel de controle - Ver resultados da Web</li> <li>Cortana</li> <li>painel de controle</li> </ul> | >  | <ul> <li>□ Abrir</li> <li>□ Abrir local do arquivo</li> <li>□ Fixar em Iniciar</li> <li>□ Fixar na barra de tarefas</li> </ul> |
| 𝒫 painel de controle                                                                                                    |    | o 🗄 🧲 🛤 🏦 🐋 💷 🌖 🜌                                                                                                    |

Na tela do painel de controle selecione Programa. Essa tela poderá possuir um layout diferente, dependo da forma como estiver sendo exibida, no meu caso está como Categoria, conforme é possível observar no canto superior direito.

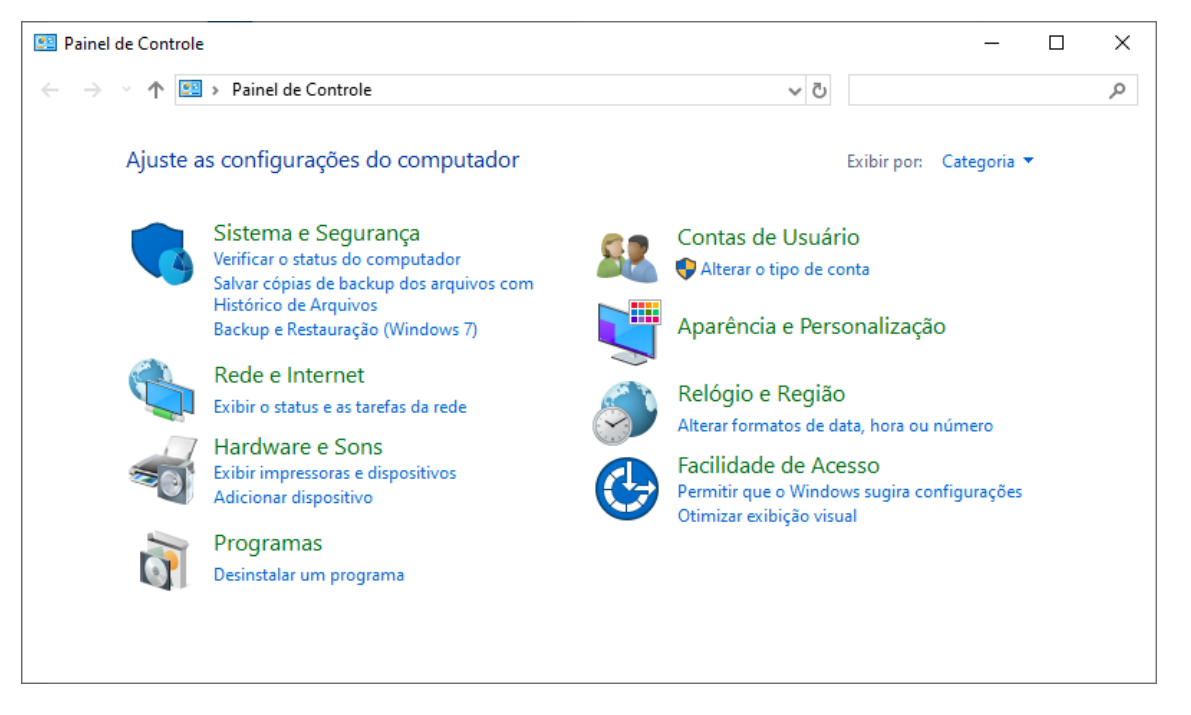

Clique em Desinstalar um programa e será apresentada a tela como os programas instalados no seu computador e procure por "Java", "adobe" e "Safesign". No meu exemplo não tenho nenhum desses aplicativos, conforme tela abaixo:

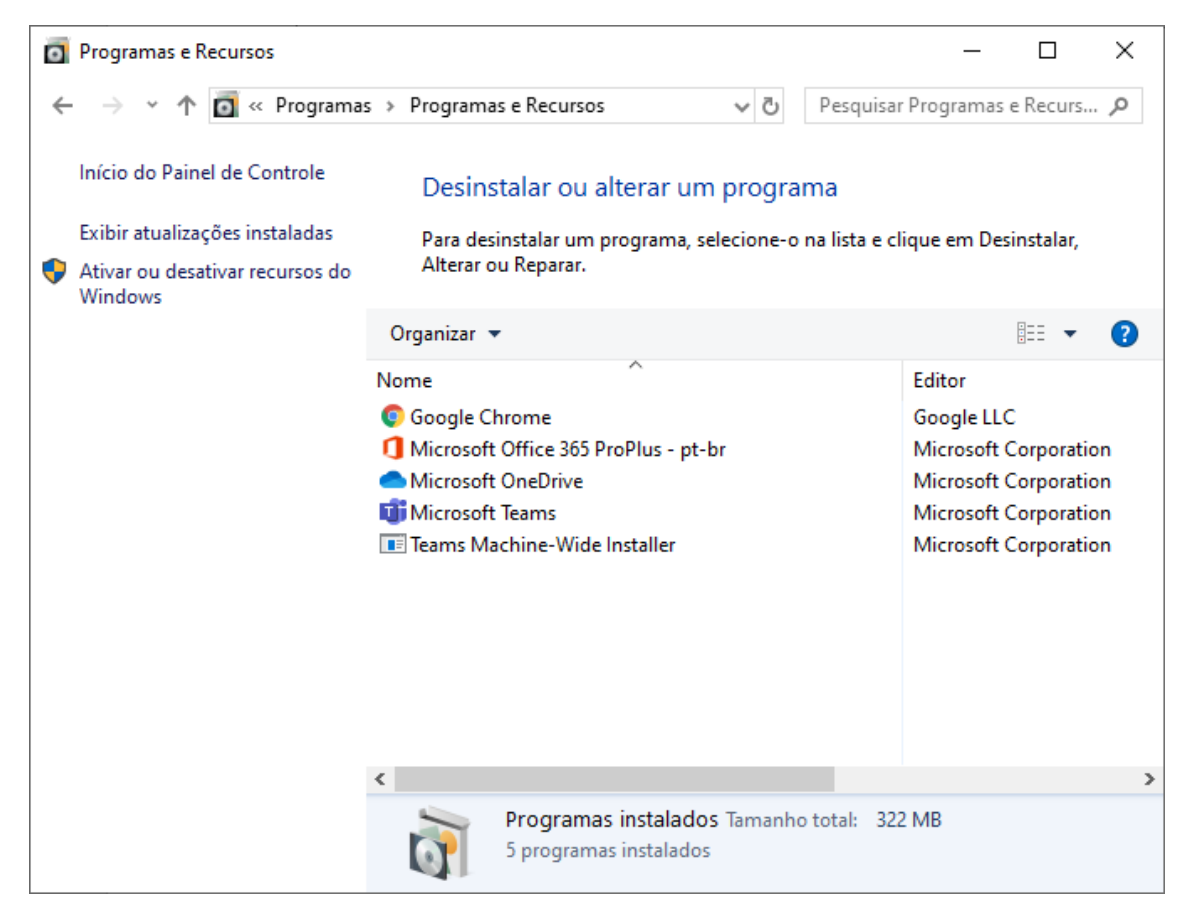

#### **INSTALANDO OS APLICATIVOS:**

# 1. JAVA

O Java pode ser baixado diretamente do site do fabricante de acordo com a versão do sistema operacional do seu equipamento, podendo ser de 32 ou 64 Bits, conforme links abaixo:

- 32 Bits - <u>https://javadl.oracle.com/webapps/download/AutoDL?BundleId=241534\_1f5b5a70bf2</u> <u>2433b84d0e960903adac8</u>
- 64 Btis - <u>https://javadl.oracle.com/webapps/download/AutoDL?BundleId=241536\_1f5b5a70bf2</u> <u>2433b84d0e960903adac8</u>

Caso tenha dúvidas quanto aos procedimentos de instalação consulte o manual de instrução no link <u>https://www.java.com/pt\_BR/download/help/ie\_online\_install.xml</u>.

Para que possui o sistema Operacional Windows 64 Bits é possível instalar as duas versões 32 e 64 Bits.

# 2. ADOBE ACROBAT READER

Para obter o Abobe Acrobat Reader, <u>clique aqui</u> para iniciar o download, ao término clique sobre o aplicativo no canto inferior esquerdo do navegador para dar começar a instalação.

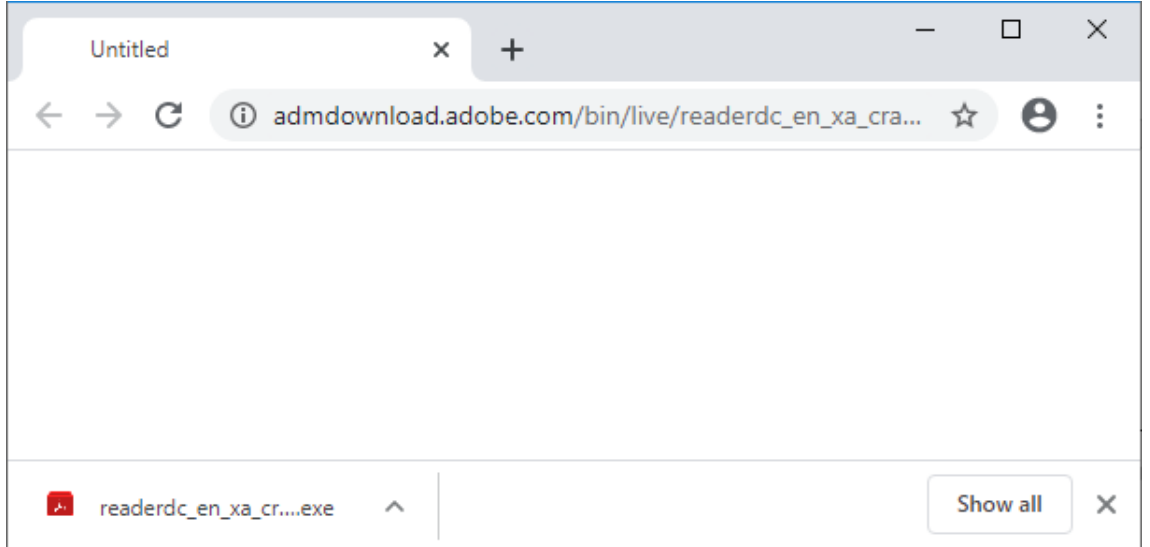

Na tela de permissão do Windows clique em sim para dar início a instalação, conforme print abaixo.

| 📕 Adobe Acro | bbat Reader DC Instalador         | _ |    | $\times$ |
|--------------|-----------------------------------|---|----|----------|
| ٨            | Adobe Acrobat Reader DC: Baixando |   | 5% |          |
|              |                                   |   |    |          |
|              |                                   |   |    |          |
|              |                                   |   |    |          |

Após a conclusão, será apresentada a tela abaixo, clique em concluir deixando a opção "iniciar o Adobe Acrobat Reader DC" marcada.

| 😥 Adobe Acrobat Reader DC Instalador |                                               |      |  | × |
|--------------------------------------|-----------------------------------------------|------|--|---|
| لم                                   | Adobe Acrobat Reader DC: Instalação concluida |      |  | • |
|                                      | ✓ Iniciar o Adobe Acrobat Reader DC           |      |  |   |
|                                      |                                               |      |  |   |
|                                      |                                               |      |  |   |
|                                      |                                               |      |  |   |
|                                      |                                               |      |  |   |
|                                      | Cor                                           | luir |  |   |
|                                      |                                               |      |  |   |

- 3. SAFESIGN
  - Versão 32Bits <u>https://s3-sa-east-1.amazonaws.com/shared-</u> www.validcertificadora.com.br/SAFESIGN+3.0.124/SafeSign+3.0.124+-+32-bits.msi
  - Versão 64Bits <u>https://s3-sa-east-1.amazonaws.com/shared-</u> www.validcertificadora.com.br/SAFESIGN+3.0.124/SafeSign++3.0.124+-+64-bits.msi

A instalação é bem simples, basta clicar o aplicativo após o download, conforme exemplo acima e seguir as instruções na tela.

## 4. HIERARQUIAS DE CERTIFICADOS

Para o correto funcionamento de seu certificado digital é necessário que seu computador confie nele, para isso é necessária à a instalação dos certificados das Autoridades

Certificadoras que assinarão o certificado. Os certificados dessas Autoridades são chamados de cadeias de certificação ou hierarquia de certificação.

Essas Autoridades são as entidades de confiança que garantem que seu certificado digital foi emitido corretamente e passou por um criterioso processo de identificação, tornando-o um documento eletrônico confiável.

Para o download da hierarquia <u>clique aqui</u>, e siga as instruções na tela.

### 5. WEB SIGNER

Essa extensão é necessária para que seja possível a realização da assinatura digital dentro do sistema SAJ administrativo, na primeira vez que for realizar a assinatura de um documento com certificado digital o sistema informará a ausência dessa extensão e vai direcionar para a realização da instalação de acordo como o navegador que está sendo utilizado.

# 6. OBSERVAÇÕES

Dependendo da versão do sistema operacional utilizado e modelo de leitora será necessária a instalação do driver da leitora, sendo que os modelos fornecidos pela empresa VALID poderão ser encontrados na página <u>https://www.validcertificadora.com.br/Home-Instalacao-e-Suporte-Leitora/D22</u>.